#### Intellinx User Guide for Attorneys

Revised 6/24/25

Questions? Contact 617-778-2040 or lrs@bostonbar.org.

| Editing your profile                                                  | . 1 |
|-----------------------------------------------------------------------|-----|
| Updating your availability, panels and the geographic areas you serve | .2  |
| Reporting on the status of your referred cases                        | .3  |
| Making remittance payments                                            | .6  |
| Uploading E&O Insurance Certificate                                   | .8  |
| Temporarily Pausing your LRS Availability                             | .9  |

## Editing your profile

After logging in, click on "My Account," then click on the "Bio" tab.

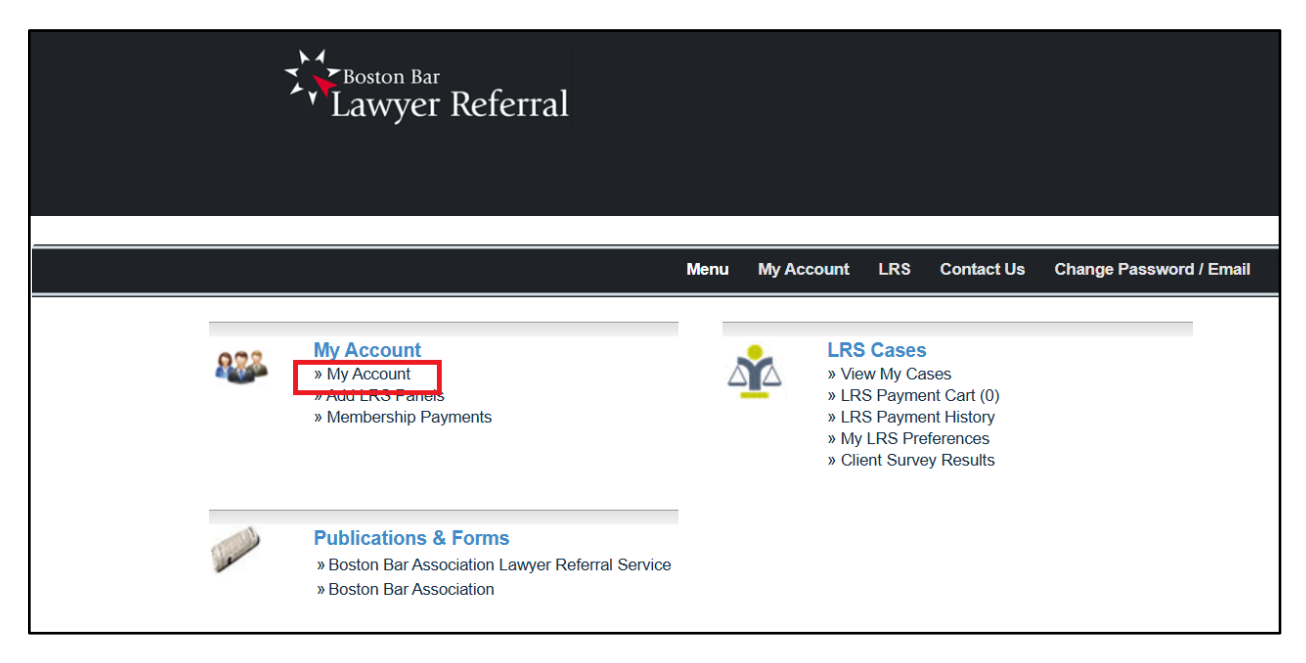

To include a photo in your bio, click "Choose File" and upload your preferred head shot.

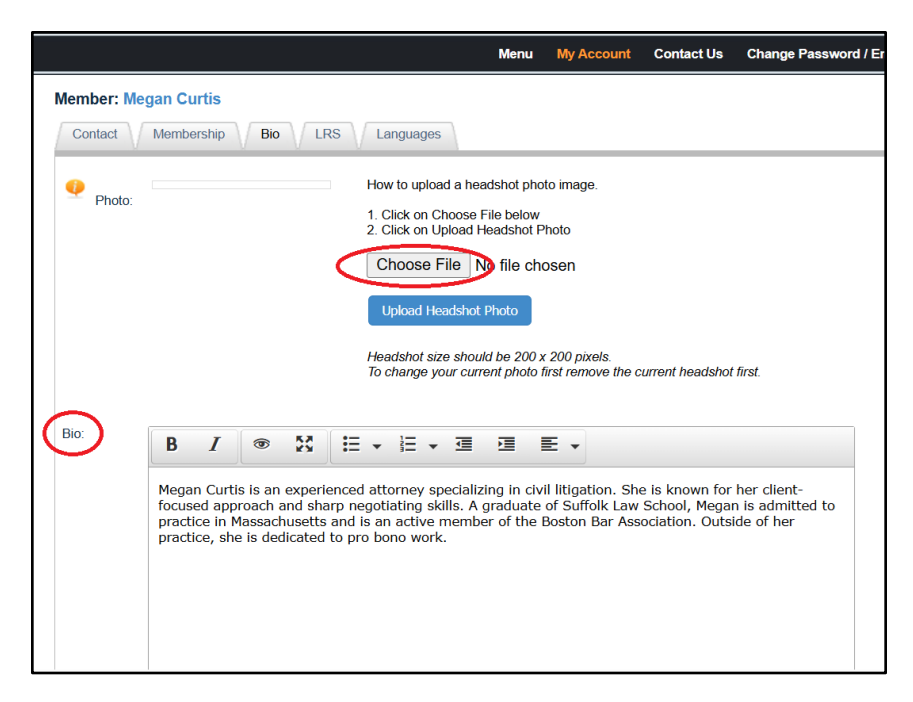

Be sure to click the blue button "Update bio" to save your changes.

| В                                        | Ι                                      | 1                                         | 23                                       | ≣ -                                      |                                              |                                   |                             | E                                 | •                           |                            |                                |                                |                                 |                               |             |         |         |          |     |
|------------------------------------------|----------------------------------------|-------------------------------------------|------------------------------------------|------------------------------------------|----------------------------------------------|-----------------------------------|-----------------------------|-----------------------------------|-----------------------------|----------------------------|--------------------------------|--------------------------------|---------------------------------|-------------------------------|-------------|---------|---------|----------|-----|
| Megan<br>focused<br>practice<br>practice | Curtis<br>1 appro<br>e in Ma<br>e, she | is an e<br>bach an<br>assachu<br>is dedio | xperie<br>Id shar<br>Isetts a<br>cated t | nced at<br>p nego<br>and is a<br>o pro b | torney s<br>tiating s<br>n active<br>ono wor | peciali<br>kills. A<br>memb<br>k. | zing in<br>gradu<br>er of t | civil liti<br>ate of S<br>he Bost | igatio<br>Suffoll<br>ton Ba | on. Sl<br>Ik Lav<br>Jar As | he is kr<br>w Scho<br>ssociati | nown fa<br>ol, Mega<br>on. Out | or her c<br>an is a<br>tside of | client-<br>dmitted f<br>f her | to          |         |         |          |     |
|                                          |                                        |                                           |                                          |                                          |                                              |                                   |                             |                                   |                             |                            |                                |                                |                                 |                               |             |         |         |          |     |
|                                          |                                        |                                           |                                          |                                          |                                              |                                   |                             |                                   |                             |                            |                                |                                |                                 |                               |             |         |         |          |     |
|                                          |                                        |                                           |                                          |                                          |                                              |                                   |                             |                                   |                             |                            |                                |                                |                                 |                               |             |         |         |          |     |
| р                                        |                                        |                                           |                                          |                                          |                                              |                                   |                             |                                   |                             |                            |                                |                                | Char                            | acters: 3                     | 344<br>.::! |         |         |          |     |
|                                          |                                        |                                           |                                          |                                          |                                              |                                   |                             |                                   |                             |                            |                                |                                |                                 | Cancel                        |             | << Back | Next >> | Update I | Bio |

# Updating your availability, panels and the geographic areas you serve

If you need to temporarily pause referrals, you can update your availability in the system. To update your panels and/or the geographic areas you serve, please contact lrs@bostonbar.org.

Click on the "LRS" tab, then scroll down to the section you need to update.

|                                                                                                 |                                                                                                    | Menu                                                                      | My Account                                                                                                   | Contact Us                                                                                            | Change Password / Email                                                                                                    |
|-------------------------------------------------------------------------------------------------|----------------------------------------------------------------------------------------------------|---------------------------------------------------------------------------|----------------------------------------------------------------------------------------------------|----------------------------------------------------------------------------------------------------|----------------------------------------------------------------------------------------------------|
| Member: Megan C                                                                                 | urtis<br>ership Bio LRS Languages                                                                                                    |                                                                           |                                                                                                    |                                                                                                    |                                                                                                    |
| The Lawyer Ref<br>allows the publi<br>website, <u>www.t</u><br>Massachusetts<br>1. Re<br>2. Ref | erral Service (LRS) is a public service of th<br>c to receive a referral to an attorney for th<br><u>sostonbarlawyer.org</u> . All members of the Bi<br>and geographically located in the service a<br>egular Fee Referrals: Attorneys are obligate<br>educed Fee Referrals: Attorneys may accep | e Boston<br>leir legal<br>BA LRS n<br>rea. An L<br>ed to rem<br>ot reduce | a Bar Association<br>issue — 24 ho<br>nust be BBA m<br>.RS attorney s<br>nit 15% of all l<br>ad fee cases at | on (BBA). Pro<br>ours a day, se<br>iembers in go<br>hall charge a<br>legal fees as p<br>an hourly rat | spective clients are directed to the online LRS platform, which<br>ven days a week — through the BBA's LRS<br>od standing with the Bar of the Commonwealth of<br>maximum fee of \$25 for the first half-hour of consultation.<br>payment is collected.<br>te of no more than \$85. In those cases, no remittance fees |
| ar                                                                                              | e due to the BBA LRS.                                                                                                    | S 54+5                                                                    |                                                                                                    |                                                                                                    | Expand/Collapse All                                                                                                    |
| LRS Availab                                                                                     | nce Details - (insurance must be updated by LR<br>bility                                                                                                    | s stam)                                                                   |                                                                                                    |                                                                                                    |                                                                                                    |
| 💷 Block LRS A                                                                                   | vailability: 🔄 💿 Yes 🔿 No                                                                                                    |                                                                           |                                                                                                    |                                                                                                    |                                                                                                    |
| From* :<br>Reason:                                                                              | 06/18/2025<br>Vacation<br>Cancel Save                                                                                                    | To*                                                                       | : 06/26/2025                                                                                                 | ò                                                                                                    |                                                                                                    |
|                                                                                                 |                                                                                                    |                                                                           |                                                                                                    |                                                                                                    |                                                                                                    |

# Reporting on the status of your referred cases

Click on "View My Cases"

|            |                                                                         | Menu | My Account                                                                               | LRS                                           | Contact Us                              | Chan |
|------------|-------------------------------------------------------------------------|------|------------------------------------------------------------------------------------------|-----------------------------------------------|-----------------------------------------|------|
| <b>838</b> | My Account<br>» My Account<br>» Add LRS Panels<br>» Membership Payments | Å    | × View M<br>× LRS P<br>× LRS P<br>× LRS P<br>× LRS P<br>× LRS P<br>× LRS P<br>× Client S | ly Cases<br>ayment F<br>S Prefere<br>Survey R | Cart (0)<br>History<br>ences<br>tesults |      |

To update individual cases, click on "Action," then "Update Status."

| All My C | ases: 2 |                     |               |                 |          | Active       | e Case 🔶 Active Case - I                  | need update 🛛 🔘 C               | Closed Case   | Batch Case Status<br>Update                       |
|----------|---------|---------------------|---------------|-----------------|----------|--------------|-------------------------------------------|---------------------------------|---------------|---------------------------------------------------|
|          |         | Client 🗢            | Case # ∨      | Date Referred 🗢 | Status 🖨 | Updated On 🗢 | Fees You Collected<br>From Client To Date | Fees You Paid<br>To LRS To Date | Payment Due   |                                                   |
|          | S       | Smith, Test         | 🔎 1585        | 05/15/2025      |          |              | \$0.00                                    | \$0.00                          | \$2.00        | Action -                                          |
|          | T       | TestLast, Testfirst | <u>)</u> 1575 | 05/15/2025      |          | 03/06/2025   | \$5,000.00                                | \$0.00                          | \$750.00      | Update Status<br>Make Payment<br>Pay Referral Fee |
|          |         |                     |               |                 |          |              |                                           | ٩                               | Prev 1 Next » |                                                   |

To update multiple cases with that same status (ie: closed without consultation

or "engaged," click the box to the left of all relevant cases, then click "Batch Case Status Update."

| Filter My Ca | ases: O | pen Cases Only      | ✓ Client na   | ame or Case #   | Q        |              |                                           |                                 |             |                                       |
|--------------|---------|---------------------|---------------|-----------------|----------|--------------|-------------------------------------------|---------------------------------|-------------|---------------------------------------|
| All My Ca    | ases: 2 |                     |               |                 |          | Activ        | e Case 🔶 Active Case - r                  | need update 🛛 🔘                 | Closed Case | Batch Case Status<br>Update (2 Cases) |
| $\frown$     |         | Client 🗢            | Case # ∨      | Date Referred 🗢 | Status 🗢 | Updated On 🗢 | Fees You Collected<br>From Client To Date | Fees You Paid<br>To LRS To Date | Payment Due |                                       |
|              | S       | Smith, Test         | 2 1585        | 05/15/2025      |          |              | \$0.00                                    | \$0.00                          | \$0.00      | Action -                              |
|              | T       | TestLast, Testfirst | <u>)</u> 1575 | 05/15/2025      |          | 03/06/2025   | \$5,000.00                                | \$0.00                          | \$750.00    | Action -                              |

Whether updating one or multiple cases, choose the relevant case status.

Case status meanings:

- Attorney Rejected 2<sup>nd</sup> referral: This client should be referred to another attorney. Please provide a note to LRS staff with the reason why.
- Attorney Rejected No 2<sup>nd</sup> referral: Attorney will not take this case and client does not want another referral or attorney does not believe the case is appropriate for another referral.
- Client cancelled: Attorney attempted to set up a meeting, client cancelled.
- Engagement pending: Initial meeting occurred and client is considering whether to hire the attorney or not.
- Further Services: Client engaged attorney. Case remains open.
- Matter Closed No Remittance Owed: Attorney did not work with the client, so no remittance is owed. Or this was a modest means case, so no remittance is owed.
- Matter closed Remittance Paid: Attorney is done working with client and has paid their remittance to the BBA.
- Matter Closed Remittance Pending: Attorney is done working with client, but has not yet paid the remittance.
- No Show Attorney set up a meeting, client did not show up.
- Phone Consultation Only Client and attorney had phone consultation, and client did not engage attorney.

| My Cases                                                                                                    |                                       |                                                                    |    |                                       |
|----------------------------------------------------------------------------------------------------|---------------------------------------|--------------------------------------------------------------------|----|---------------------------------------|
| Here you will find all referrals made to you. Please re                                                                                                  | Status Update: Case count: 2          |                                                                    | ×  | t in suspension.                      |
| To find a list of referrals that are past due, follow thes<br>1.Using "Filter My Cases" from the dropdown box bel<br>2.Click on Action and Update Status | <b>Q</b><br>Update this Case Status.* | ~ ~                                                                |    |                                       |
| Can't figure out where you left off? Click on Column "                                                                                                   | Anticipated Closing Date of the Case: | Attorney Rejected - 2nd referral                                   |    |                                       |
| Filter My Cases: Open Cases Only                                                                                                    | Note to LRS Staff:                    | Attorney Rejected - No 2nd referral                                |    |                                       |
| All My Cases: 2                                                                                                    |                                       | Client Cancelled<br>Engagement Pending<br>Further Services         |    | Batch Case Status<br>Update (2 Cases) |
| Client \$                                                                                                    | Max 500 characters                    | Matter Closed - No Remittance owed Matter closed - Remittance paid | 11 | r Paid Payment Due<br>o Date          |
| S Smith, Test                                                                                                    |                                       | Matter Closed - Remittance Pending<br>No Show                      | us | \$0.00 \$0.00 Action -                |
| T TestLast, Testfirst                                                                                                    | 1575 05/15/2025                       | Phone Consultation Only 3.00                                       |    | \$0.00 \$750.00 Action -              |

If relevant, fill in "Anticipated Closing Date of the Case" and include any notes to LRS staff. Please be sure to include a note if you are requesting the case be referred to another attorney.

| My Cases<br>Here you will find all referrals made to you. Please rev<br>To find a list of referrals that are past due, follow these                                                                                                    | Status Update: Case count: 2                                       | X in suspension.                                                                                                    |  |
|----------------------------------------------------------------------------------------------------|--------------------------------------------------------------------|----------------------------------------------------------------------------------------------------|--|
| Using "Filter My Cases" from the dropdown box bel     Click on Action and Update Status     Can't figure out where you left off? Click on Column "C     Filter My Cases: Open Cases Only                                                                                                    | Update this Case Status.* Attorney Rejected - 2nd refer O6/30/2025 |                                                                                                    |  |
| All My Cases: 2<br>Client ¢                                                                                                    | Max 500 characters                                                 | (32) (32) (32) (32) (32) (32) (32) (32)                                                                                                    |  |
| Image: Solution of the sector of the sector of the sect | 15/5 05/15/2025 03/08/2025                                         | Close         Update Status         \$0.00         \$0.00         Action         ~           \$50,000.00         \$0.00         \$750.00         Action         ~ |  |

Examples of helpful notes to staff:

- This client has a court date of June 17, which I cannot make.
- This client selected family law but needs a trust & estates attorney.

If a client engages your services, please choose "Further Services" and update the amount collected from the client. The remittance owed to the BBA will be calculated based on the entered amount.

| rev | Status Update: Case # 1585; Test Sr                   | nith × 1            |
|-----|-------------------------------------------------------|---------------------|
| elc | <ul><li>↓</li><li>Update this Case Status:*</li></ul> | Further Services    |
| י"נ | Attorney/Client Fee Agreement Type:                   | Houriy              |
|     | Lawsuit Filed? (If Yes enter Suit Number)             | 🔿 Yes 🖲 No          |
|     | Anticipated Closing Date of the Case:                 | MM/DD/YYY           |
| L   | Previously Reported Client Fees Collected:            | \$0.00              |
| e # | Collected from this Referred Client to Date:          | \$ 1500             |
| ł.  | O Note to LRS Staff:                                  |                     |
| 85  |                                                       |                     |
| 75  | Max 500 characters                                    |                     |
|     |                                                       | Close Update Status |

### Making remittance payments

Whenever possible, please make remittance payments online through the system, rather than mailing a check.

Click the blue "Action" button and choose "Make Payment" then click "Add to Cart."

| All My | Cases: 2 | 2                   |               |                 |                                  | Active Ca    | se 🔶 Active Case - nee                    | d update 🛛 Clos                 | sed Case     | Batch Case Status<br>Update   |
|--------|----------|---------------------|---------------|-----------------|----------------------------------|--------------|-------------------------------------------|---------------------------------|--------------|-------------------------------|
|        |          | Client \$           | Case # 🗸      | Date Referred 🗢 | Status 🗢                         | Updated On 🗢 | Fees You Collected<br>From Client To Date | Fees You Paid<br>To LRS To Date | Payment Due  |                               |
|        | S        | Smith, Test         | <u>)</u> 1585 | 05/15/2025      | Attorney Rejected - 2nd referral | 05/19/2025   | \$0.00                                    | \$0.00                          | \$0.00       | Action 👻                      |
|        | T        | TestLast, Testfirst | <u>_</u> 1575 | 05/15/2025      | Attorney Rejected - 2nd referral | 05/19/2025   | \$5,000.00                                | \$0.00                          | \$750.00     | Update Status<br>Make Payment |
|        |          |                     |               |                 |                                  |              |                                           | « Pi                            | rev 1 Next » | Pay Referral Fee              |

| se rev | Payment: Case # 1575; Testfirst TestLast                                           |                                         |   |       |             |  |                 |  |  |  |  |
|--------|------------------------------------------------------------------------------------|-----------------------------------------|---|-------|-------------|--|-----------------|--|--|--|--|
| x belo | Enter the amount you are paying now and<br>Fees You Collected From Client To Date: | click Add To Cart button.<br>\$ 5000.00 |   |       |             |  |                 |  |  |  |  |
| ımn "l | Fees You Paid To LRS To Date:                                                      | \$ 0.00                                 |   |       |             |  |                 |  |  |  |  |
|        | Balance Due:                                                                       | \$ 750.00                               |   |       |             |  |                 |  |  |  |  |
|        | Paying Now:(?)*                                                                    | \$ 750.00                               | ] |       |             |  |                 |  |  |  |  |
|        | Payment Type:*                                                                     | Case Settlement Fee                     |   |       |             |  |                 |  |  |  |  |
| ase #  |                                                                                    |                                         |   |       |             |  | You P<br>S To [ |  |  |  |  |
| 1585   |                                                                                    |                                         |   | Close | Add To Cart |  | \$              |  |  |  |  |

Continue adding cases to the cart as needed, then click "Checkout Now."

| e rev           | Payment: Case # 1575; Testfirst TestLast              | tir |
|-----------------|-------------------------------------------------------|-----|
| tnese<br>t belt | Payment is successfully added to cart.                | I   |
| nn "l           | Checkout Now Continue Adding Payments for Other Cases |     |

Whenever possible, please make remittance payments online by credit card, rather than mailing a check. If you need to mail a check, please make it out to Boston Bar Association and send it to:

Boston Bar Association Dept 550 P.O. Box 4110 Woburn, MA 01888-4110 Be sure to note the Matter ID and client name in the Memo section.

### Uploading E&O Insurance Certificate

To upload a new E&O Insurance Certificate, navigate to my account.

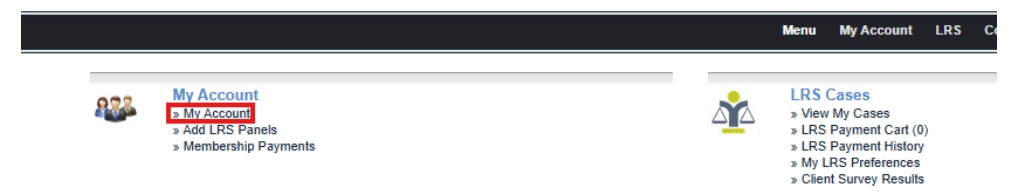

From there, select LRS tab, and scroll down to Attorney LRS Documents, select add document

| Contact V Membership V Bio V LRS V Languages                                                                                                    |                      |  |
|----------------------------------------------------------------------------------------------------|----------------------|--|
| The Lawyer Referral Service (LRS) is a public service of the Boston Bar Association (BBA). Prospective clients are directed to the online LRS platform, which allows the public to receive a referral to an attorney for their legal issue — 24 hours a day, seven days a week — through the BBA's LRS website, <u>www.bostonbarlawyer.org</u> . All members of the BBA LRS must be BBA members in good standing with the Bar of the Commonwealth of Massachusetts and geographically located in the service area. An LRS attorney shall charge a maximum fee of \$25 for the first half-hour of consultation.<br>1. Regular Fee Referrals: Attorneys are obligated to remit 15% of all legal fees as payment is collected.<br>2. Reduced Fee Referrals: Attorneys may accept reduced fee cases at an hourly rate of no more than \$85. In those cases, no remittance fees are due to the BBA LRS. |                      |  |
|                                                                                                    | Expand/Collapse All  |  |
| ► E&O Insurance Details - (Insurance must be updated by LRS Staff)                                                                                                    |                      |  |
| ▲ LRS Availability                                                                                                    |                      |  |
| Current Enrolled Panels                                                                                                    |                      |  |
| ✓ Current Enrolled County                                                                                                    | 🔯 Add County         |  |
| ▲ My Custom Features & Settings 🬳                                                                                                    |                      |  |
| Attorney LRS Documents                                                                                                    |                      |  |
| No Documents found.                                                                                                    | [Add a New Document] |  |

A pop up will appear, add title, document type, choose file, and add document

| Add Document       |                            | × |
|--------------------|----------------------------|---|
| Title:             |                            | ] |
| Document Type:     | EOInsurance Certificate 🗸  |   |
| Document Location: | Choose File No file chosen |   |
|                    | Add Document               |   |

# Temporarily Pausing your LRS Availability

Sometimes you will need be "paused" in our LRS system, examples include when on vacation or overloaded with cases.

My Account>> LRS >> Panelist Availability>>Block LRS Availability>> Insert to and From dates>> Reason

| Contact Membership Bio LRS Languages                                                                                                    |                     |  |  |
|----------------------------------------------------------------------------------------------------|---------------------|--|--|
| The Lawyer Referral Service (LRS) is a public service of the Boston Bar Association (BBA). Prospective clients are directed to the online LRS platform, which allows the public to receive a referral to an attorney for their legal issue — 24 hours a day, seven days a week — through the BBA's LRS website, www.bostonbarlawyer.org. All members of the BBA LRS must be BBA members in good standing with the Bar of the Commonwealth of Massachusetts and geographically located in the service area. An LRS attorney shall charge a maximum fee of \$25 for the first half-hour of consultation.<br>1. Regular Fee Referrals: Attorneys are obligated to remit 15% of all legal fees as payment is collected.<br>2. Reduced Fee Referrals: Attorneys may accept reduced fee cases at an hourly rate of no more than \$85. In those cases, no remittance fees are due to the BBA LRS. |                     |  |  |
|                                                                                                    | Expand/Collapse All |  |  |
| E&O Insurance Details - (Insurance must be updated by LRS Staff)                                                                                                    |                     |  |  |
| LRS Availability                                                                                                    |                     |  |  |
| Block LRS Availability: 🗮 🔘 Yes 🔿 No                                                                                                    |                     |  |  |
| From* : To* :                                                                                                    |                     |  |  |
| Reason:                                                                                                    |                     |  |  |
| Cancel Save                                                                                                    |                     |  |  |
|                                                                                                    |                     |  |  |
|                                                                                                    | ▼                   |  |  |